## Creating a PEPU liquidity pool with two different coins:

It's easiest to do this on a computer as you will most likely have multiple tabs open to copy the contract addresses. I have the following sites open:

https://www.geckoterminal.com/pepe-unchained/pools

https://pepuswap.com/#/pools

https://pepuswap.com/#/swap

To start you have to go to the "New Position" button in the Pepu Dex>Pools site:

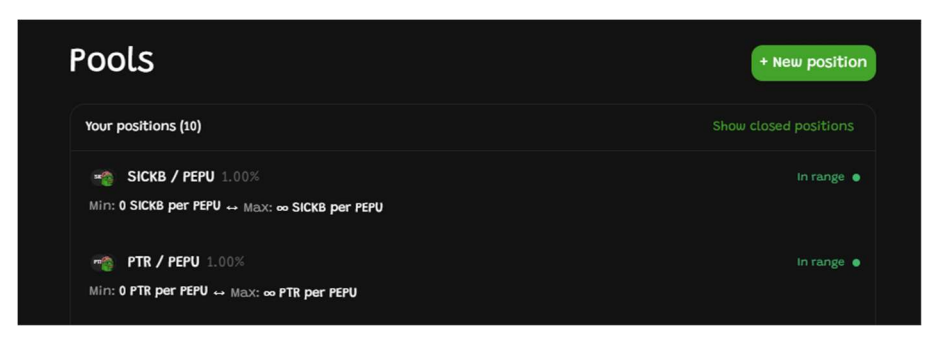

You will need to copy the two Contract Addresses from the two coins you want to pair them with, you can do that by either going into the PEPU block chain, or by going to the Gecko Terminal (to copy the CA click on the 2 staked paper icon):

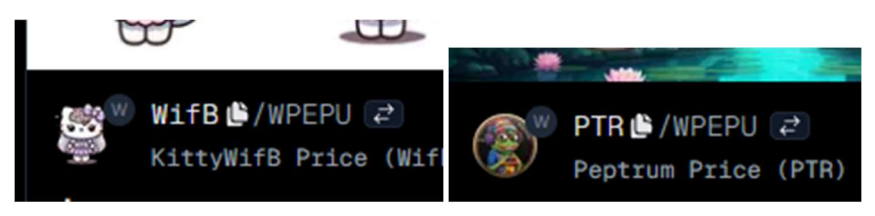

Once you copied one of the CA's go back to the pools tab and paste one in each pairing:

| ÷                                        | Add liquidity | Clear all 🔹 |
|------------------------------------------|---------------|-------------|
| Select pair                              |               |             |
| PTR                                      | ∼ we WifB     | ~           |
| Fee tier<br>The % you will earn in fees. |               | Hide        |

The next part can be a little tricky, and you can play around with it on your own, but for now I'll be selecting 1% for the fee tier, best for non-stable coins, and we will keep the range on infinite:

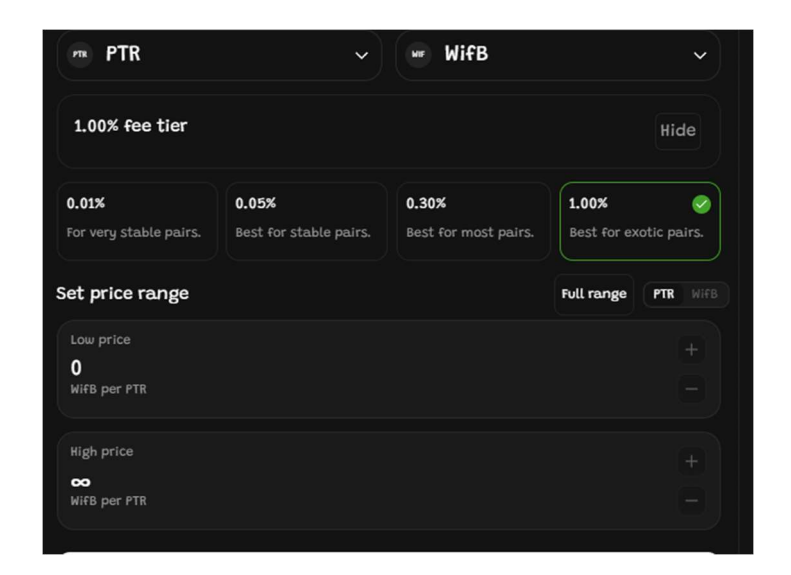

If the pairing or the two coins had never started, then you will see a message like the one below and you will have to calculate a starting price:

| This pool must be initialized before you can add liquidity. To initialize, select a starting price for the pool. Then, enter your liquidity price range and deposit amount. Gas fees will be higher than usual due to the initialization transaction. |  |
|----------------------------------------------------------------------------------------------------|--|
|                                                                                                    |  |
| Starting PTR Price:                                                                                                    |  |

Before we can start this pairing we need to calculate a starting price, as well as get a 50/50% ratio of each coin, so I'll be going to pepu swap to either swap pepu to get the coin that I need or calculate the initial pairing. In order to do that I copy and paste both Cas to the swap site and then see how many coins I will get for just 1 of the other coin:

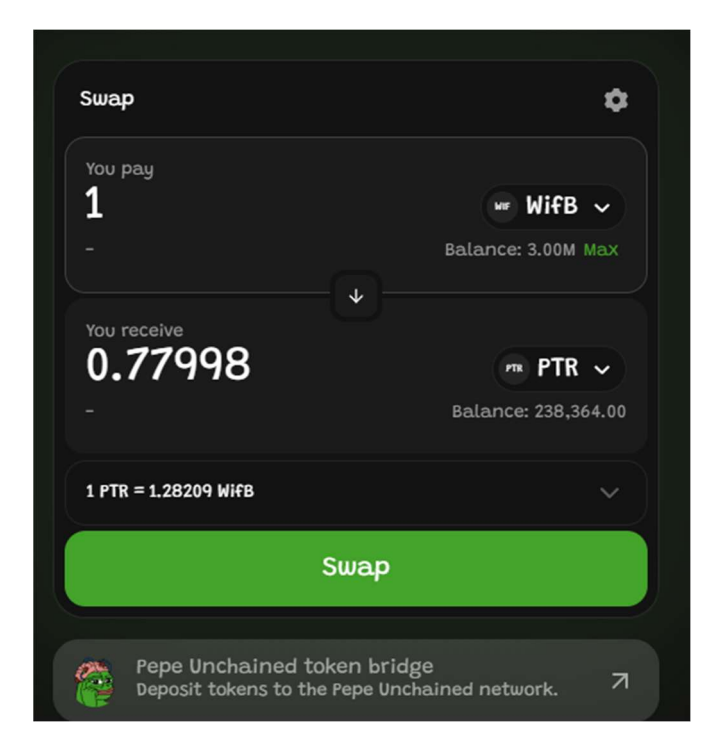

Then I will go back to the liquidity pool and enter in the initial starting amount, if your pairing doesn't look like what you saw on the swap screen then try clicking on the other coin highlighted in the top right corner:

| et price range                                                                                                    | Full range                                                  |
|----------------------------------------------------------------------------------------------------|-------------------------------------------------------------|
| Low price                                                                                                    |                                                             |
| 0                                                                                                    |                                                             |
| PTR per WifB                                                                                                    |                                                             |
| High price                                                                                                    |                                                             |
| ∞                                                                                                    |                                                             |
| PTR per WifB                                                                                                    |                                                             |
|                                                                                                    | uiditu To initializa calacta                                |
| Starting price for the pool. Then, enter you can add uq<br>starting price for the pool. Then, enter your liquidit<br>amount. Gas fees will be higher than usual due to t | y price range and deposit<br>he initialization transaction. |

Now you enter in the amount you want to add of one coin and the site will add the equivalent amount of the other coin, if you get an error message then you will need to get more of one coin or the other:

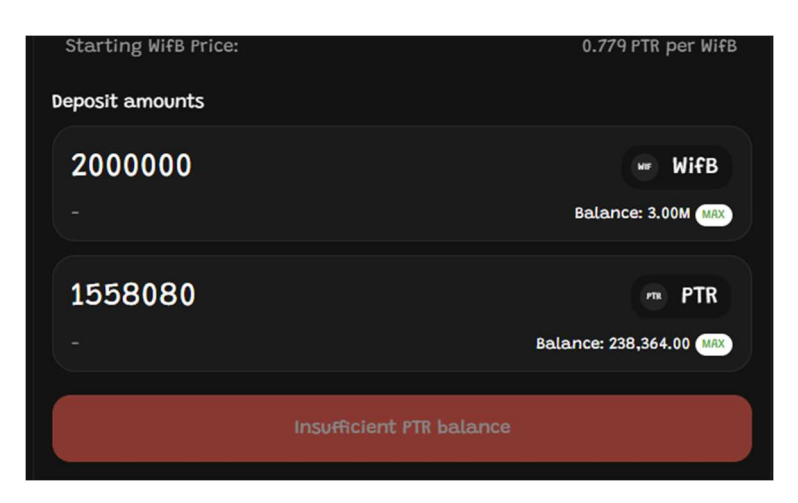

Once we have enough needed for both pairings we can approve the pairing:

| Deposit amounts |              |                         |
|-----------------|--------------|-------------------------|
| 200000          |              | w WifB                  |
|                 |              | Balance: 3.00M MAX      |
| 155808          |              | PTR PTR                 |
|                 |              | Balance: 238,364.00 MAX |
|                 | Approve WifB |                         |
|                 | Preview      |                         |
|                 |              |                         |

You should get confirmation going to your wallet to confirm the approval:

| Network fee 0 | 0.00000 PEPU |  |
|---------------|--------------|--|
|               |              |  |
|               |              |  |
| Cancel        | Confirm      |  |

Then you will select the "Preview" and then the "Add" options:

|             | Selected Kange                                  | PTR WIFB                                                     |              |
|-------------|-------------------------------------------------|--------------------------------------------------------------|--------------|
|             |                                                 | Max price                                                    |              |
| Deposit amo | 0<br>WifB per PTR<br>Your position will be 100% | ∞<br>WifB per PTR                                            |              |
| 20000       | composed of PTR at this price                   | Your position will be 100%<br>composed of WifB at this price | WifB         |
|             | Currer<br>1.28<br>Wif8 p                        | nt price<br>3362<br>Der PTR                                  | 3.00M MAX    |
| 15580       | Add                                             |                                                              | PTR PTR      |
|             |                                                 |                                                              | 984.00 Miles |
|             |                                                 |                                                              |              |
|             |                                                 |                                                              |              |
|             |                                                 |                                                              |              |

You should see one more confirmation being pushed to your wallet:

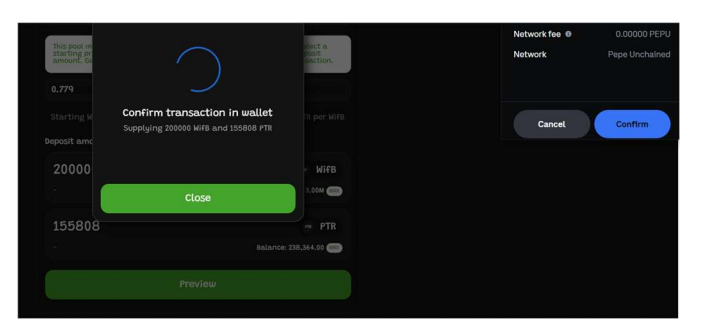

And that's it, you have your new pool that will start generating swapping fees:

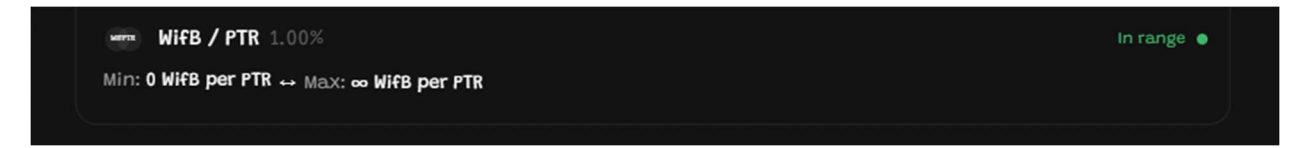

In order to view the pool so you can collect your fees, remove as well as increase liquidity click on your pool from the pools section in the DEX:

| PTR / PEPU 1.00% In range •                                                      | Increase liqu                                | Remove liquidity                                  |
|----------------------------------------------------------------------------------|----------------------------------------------|---------------------------------------------------|
| PTR/PEPU                                                                         | Liquidity<br>—                               |                                                   |
| 18                                                                               | PTR ⊅                                        | 19.43M 50%<br>36,672.40 50%                       |
|                                                                                  | Unclaimed fees<br>—                          | Collect fees                                      |
| 10: 1494<br>Min Tick: -687200<br>Max Tick: 887200                                | PTR PEPU Collect as WPEPU                    | 8,025.13<br>9.38                                  |
| Price range In range                                                             |                                              | PEPU PTR                                          |
| Min price<br>O<br>PTR per PEPU<br>Your position will be 100% PEPU at this price. | ↔<br>PTR j<br>Your position will b           | x price<br>per PEPU<br>se 100% PTR at this price. |
|                                                                                  | urrent price<br><b>529.75</b><br>TR per PEPU |                                                   |

You can then "Collect Fees" and either swap what you've received or increase the liquidity with the fees you've collected, you should get another confirmation sent to your wallet when you collect:

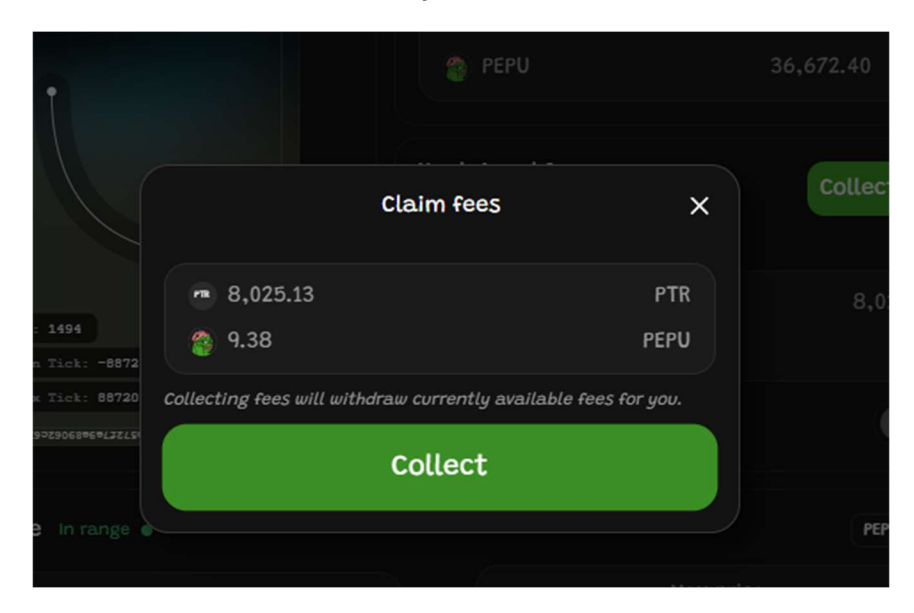

If you want to readd what you collected back into your pool click on the "Increase liquidity" above and enter the amount of what you want to add back in, the system will autopopulate the equivalent amount in the other coin and you will get an error message if you do not have enough to cover the amount:

| ÷                                                                               | Add liquid                             | lity 🌣                                                                                                |
|---------------------------------------------------------------------------------|----------------------------------------|----------------------------------------------------------------------------------------------------|
| 🗠 PEPU / PTR                                                                    |                                        | In range 🌢                                                                                            |
| 🔮 PEPU<br>🖚 PTR                                                                 |                                        | 36,672.40<br>19.43M                                                                                   |
| Fee tier                                                                        |                                        | 1.00%                                                                                                 |
| Selected range                                                                  |                                        | PEPU PTR                                                                                              |
| Min price<br>O<br>PTR per PEPU<br>Your position will be 100% comp<br>this price | osed of PEPU at                        | Max price<br><b>co</b><br>PTR per PEPU<br>Your position will be 100% composed of PTR at<br>this price |
|                                                                                 | Current p<br><b>529.7</b><br>PTR per P | rice<br>5<br>EPU                                                                                      |
| Add more liquidity                                                              |                                        |                                                                                                    |
| <b>10</b>  <br>-                                                                |                                        | Balance: 932,38 MAX                                                                                   |
| 5297.49                                                                         |                                        | PTR PTR<br>Balance: 90,581.00                                                                         |
|                                                                                 | Previe                                 | ew                                                                                                    |

You will get a message to confirm the add and then another confirmation to your wallet and then you're done, you can goto the gecko terminal to view the pool, you will most likely get a low liquidity error message in the corner mainly because it will take a substantial amount of funds in the pool to remove the message:

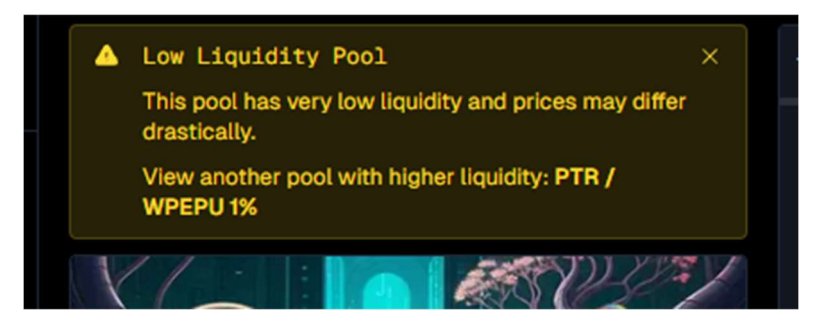